## Obrazový návod na instalaci certifikátu

## pro Eduroam v systémech Windows XP

**1.** proveďte kontrolu, zda již certifikát nemáte naistalován viz. bod **11.**, jinak zadejte do prohlížeče **Internet Explorer** následující odkaz:

http://pki.cesnet.cz/certs/AddTrust\_External\_Root.crt

a stiskněte tlačítko "Enter". Po zobrazení následujícího okna klepněte na "Otevřít".

| Stažení | souboru - upozornění zabezpečení 📐 🛛 🔀                                                                                                    |
|---------|----------------------------------------------------------------------------------------------------|
| Chcet   | ∼s<br>e soubor otevřít nebo uložit?                                                                                                    |
|         | Název: AddTrust_External_Root.cer<br>Typ: Certifikát zabezpečení, 1,05 kB<br>Zdroj: <b>pki.cesnet.cz</b>                                                                                                    |
|         | <u>O</u> tevřít <u>U</u> ložit Storno                                                                                                    |
| ۲       | Přestože software stažený z Internetu může být užitečný, soubor<br>tohoto typu může poškodit počítač. Pokud zdroji plně nedůvěřujete,<br>tento software neotevírejte ani neukládejte. <u>Jaké je riziko?</u> |

2. pokračujte klepnutím na tlačítko "Nainstalovat certifikát".

| Certifikát 🤅 🔀                                                                                                    |
|----------------------------------------------------------------------------------------------------|
| Obecné Podrobnosti Cesta k certifikátu                                                                                |
| Informace o certifikátu                                                                                               |
| Tento certifikát je určen k následujícímu účelu:<br>•Všechny zásady vystavování certifikátů<br>•Zásady všech aplikací |
|                                                                                                    |
| Vystaveno pro AddTrust External CA Root                                                                               |
| Vystavitel: AddTrust External CA Root                                                                                 |
| Platnost od 30.5.2000 do 30.5.2020                                                                                    |
| ,<br>Nainstalovat certifikát Prohlášení vystavitele                                                                   |
| ОК                                                                                                    |

3. pokračujte klepnutím na tlačítko "Další".

| Průvodce importem certifi | kátu                                                                                                    | × |
|---------------------------|----------------------------------------------------------------------------------------------------|---|
|                           | Vítá vás Průvodce importem<br>certifikátu.<br>Průvodce vám pomůže kopírovat certifikáty, seznamy<br>důvěryhodných certifikátů a seznamy odvolaných<br>certifikátů z disku do úložiště certifikátů.<br>Certifikát vydaný certifikačním úřadem potvrzuje vaši<br>totožnost a obsahuje informace nezbytné k ochraně dat<br>nebo k vytvoření zabezpečených siťových připojení.<br>Úložiště certifikátů je systémová oblast, v níž jsou<br>certifikáty uloženy.<br>Pokračujte klepnutím na tlačitko Další. |   |
|                           | < Zpět Další > Storno                                                                                                    |   |

**4.** vyberte možnost **"Automaticky vybrat úložiště certifikátů na základě typu certifikátu**" a poté klepněte na tlačítko **"Další**".

| Průvodce importem certifikátu                                                                           | × |
|----------------------------------------------------------------------------------------------------|---|
| <b>Úložiště certifikátů</b><br>Úložiště certifikátů jsou oblasti systému, kde jsou uloženy certifikáty. |   |
| Systém Windows může automaticky vybrat úložiště certifikátů, nebo můžete zadat<br>umístění certifikátu. |   |
| Automaticky vybrat úložiště certifikátů na základě typu certifikátu                                     |   |
| 🔿 <u>V</u> šechny certifikáty umístit v následujícím úložišti                                           |   |
| Úložiště certifikátů;                                                                                   |   |
| Procházet                                                                                               |   |
|                                                                                                    |   |
|                                                                                                    |   |
|                                                                                                    |   |
|                                                                                                    |   |
|                                                                                                    |   |
| < <u>Z</u> pět <u>D</u> alší > Storno                                                                   |   |

5. pokračujte klepnutím na tlačítko "Dokončit".

| Průvodce importem certifika | átu                                                                                                 | × |
|-----------------------------|----------------------------------------------------------------------------------------------------|---|
| Ē                           | Dokončení Průvodce importem<br>certifikátu<br>Úspěšně jste dokončili Průvodce importem certifikátu. |   |
|                             | Vybrané úložiště certifikátů Automaticky určeno průvode<br>Obsah Certifikát                         |   |
|                             | < <u>Z</u> pět Dokončit Storno                                                                      |   |

## 6. pokračujte klepnutím na tlačítko "Ano".

| Upozorn | ění zabezpečení 🛛 🔀                                                                                                    |
|---------|----------------------------------------------------------------------------------------------------|
|         | Rozhodli jste se nainstalovat certifikát z certifikačního úřadu (CÚ), který vyžaduje:                                                                                                    |
| -       | AddTrust External CA Root                                                                                                    |
|         | Systém Windows neověřil, zda je certifikát pochází skutečně z AddTrust External CA Root. Měli byste jeho původ<br>potvrdit dotazem na AddTrust External CA Root. Následující číslo vám při procesu pomůže:                                                                                              |
|         | Miniatura (sha1): 02FAF3E2 91435468 60785769 4DF5E45B 68851868                                                                                                    |
|         | Upozornění:<br>Jestliže nainstalujete tento kořenový certifikát, bude systém Windows automaticky důvěřovat všem certifikátům<br>vydaným tímto certifikačním úřadem. Instalace certifikátu s nepotvrzenou miniaturou představuje bezpečnostní riziko.<br>Klepnutím na tlačitko Ano toto riziko uznáváte. |
|         | Chcete tento certifikát nainstalovat?                                                                                                    |
|         |                                                                                                    |

7. ukončení instalace certifikátu klepnutím na tlačítko "OK".

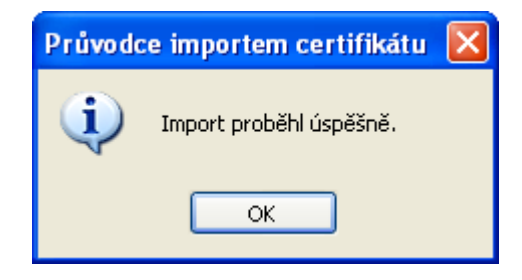

8. dále doporučujeme po restartu počítače provést kontrolu zda se certifikát skutečně nainstaloval do správného uložiště. Pro kontrolu stiskněte na klávesnici tlačítko = + R. Otevře se Vám okno "Spustit" a do pole "Otevřít" zadejte příkaz "certmgr.msc" a stiskněte "OK".

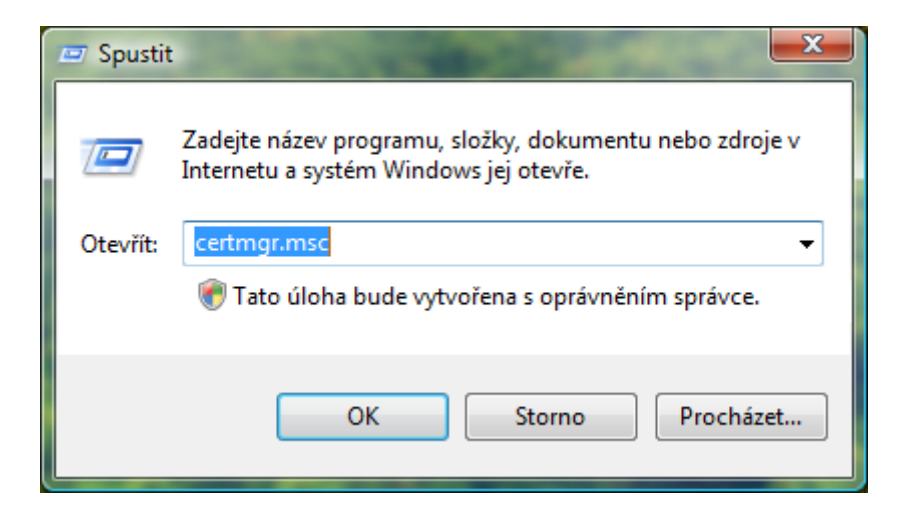

**9.** při správné instalaci certifikátu se jeho název **"AddTrust External CA Root**" musí zobrazit ve složce **"Důvěryhodné kořenové certifikační úřady**" v podsložce **"Certifikáty**"

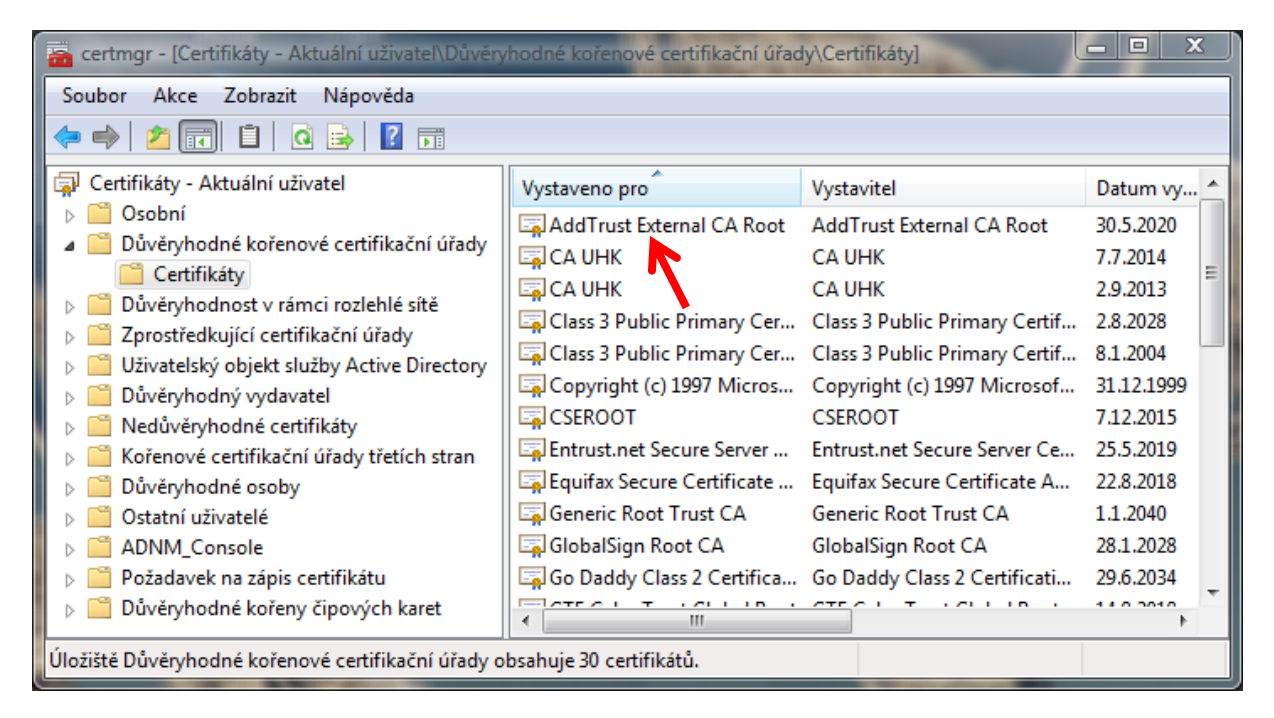

**10.** pokud zde certifikát vidíte, můžete okno zavřít a přejít k samotné konfiguraci Wi-Fi, viz. Další návody. Pokud nikoliv, postupujte dalším bodem.

**11.** stiskněte pravé tlačítko myši na podsložce **"Certifikáty**" ve složce **"Důvěryhodné kořenové certifikační úřady**". Vyberte možnost **"Všechny úlohy**" a dále klepněte na položku **"Importovat**".

| 🖀 certmgr - [Certifikáty - Aktuální uživatel\Důvěryhodné kořenové certifikační úřady\Certifikáty] 💷 📼 💌 |                                                                                                 |                                                                                                    |                                     |
|----------------------------------------------------------------------------------------------------|-------------------------------------------------------------------------------------------------|----------------------------------------------------------------------------------------------------|-------------------------------------|
| Soubor Akce Zobrazit Nápověda                                                                           |                                                                                                 |                                                                                                    |                                     |
|                                                                                                    |                                                                                                 |                                                                                                    |                                     |
| Certifikáty - Aktuální uživatel                                                                         | Vystaveno pro                                                                                   | Vystavitel                                                                                                | Datum v                             |
| <ul> <li>Osobni</li> <li>Důvěryhodné kořenové certifikační úřady</li> <li>Certifikáty</li> </ul>        | CA UHK                                                                                          | CA UHK<br>CA UHK                                                                                          | 7.7.2014<br>2.9.2013                |
| Důvěryhe Všechny úkoly                                                                                  | <ul> <li>Importovat</li> </ul>                                                                  | Class 3 Public Primary Certificatio                                                                       | 2.8.2028                            |
| ▷ ☐ Zprostřed<br>▷ ☐ Uživatels Zobrazení                                                                | Copyright (c) 1997 Microsoft C                                                                  | Class 3 Public Primary Certificatio<br>Copyright (c) 1997 Microsoft Corp.                                 | 8.1.2004<br>31.12.19                |
| <ul> <li>▷ Důvěryho</li> <li>△ Nedůvěn</li> <li>► Kořenové</li> </ul>                                   | Equifax Secure Server Certifi<br>Gequifax Secure Certificate Auth<br>GEC CyberTrust Global Root | Entrust.net Secure Server Certifica<br>Equifax Secure Certificate Authority<br>GTE CyberTrust Global Root | 25.5.2019<br>22.8.2018<br>14.8.2018 |
| Důvěryho Nápověda                                                                                       | lisit.uhk.cz<br>Microsoft Authenticode(tm) Ro                                                   | CA UHK<br>Microsoft Authenticode(tm) Root                                                                 | 25.1.200<br>1.1.2000                |
| ADNM_Console     Požadavek na zápis certifikátu                                                         | Microsoft Root Authority                                                                        | Microsoft Root Authority<br>Microsoft Root Certificate Authori                                            | 31.12.202<br>10.5.202               |
| Důvěryhodné kořeny čipových karet                                                                       | NO LIABILITY ACCEPTED, (c)97                                                                    | NO LIABILITY ACCEPTED, (c)97 V<br>TestovaciCA                                                             | 8.1.2004                            |
|                                                                                                    | Thawte Premium Server CA                                                                        | Thawte Premium Server CA                                                                                  | 1.1.2021                            |
|                                                                                                    | Thawte Timestamping CA                                                                          | Thawte Timestamping CA                                                                                    | 1.1.2021                            |
|                                                                                                    | www.uhk.cz                                                                                      | CA UHK                                                                                                    | 25.1.200                            |
|                                                                                                    |                                                                                                 |                                                                                                    |                                     |
|                                                                                                    |                                                                                                 |                                                                                                    |                                     |
| Pridat certifikat do uloziste                                                                           |                                                                                                 |                                                                                                    |                                     |

12. pokračujte klepnutím na tlačítko "Další".

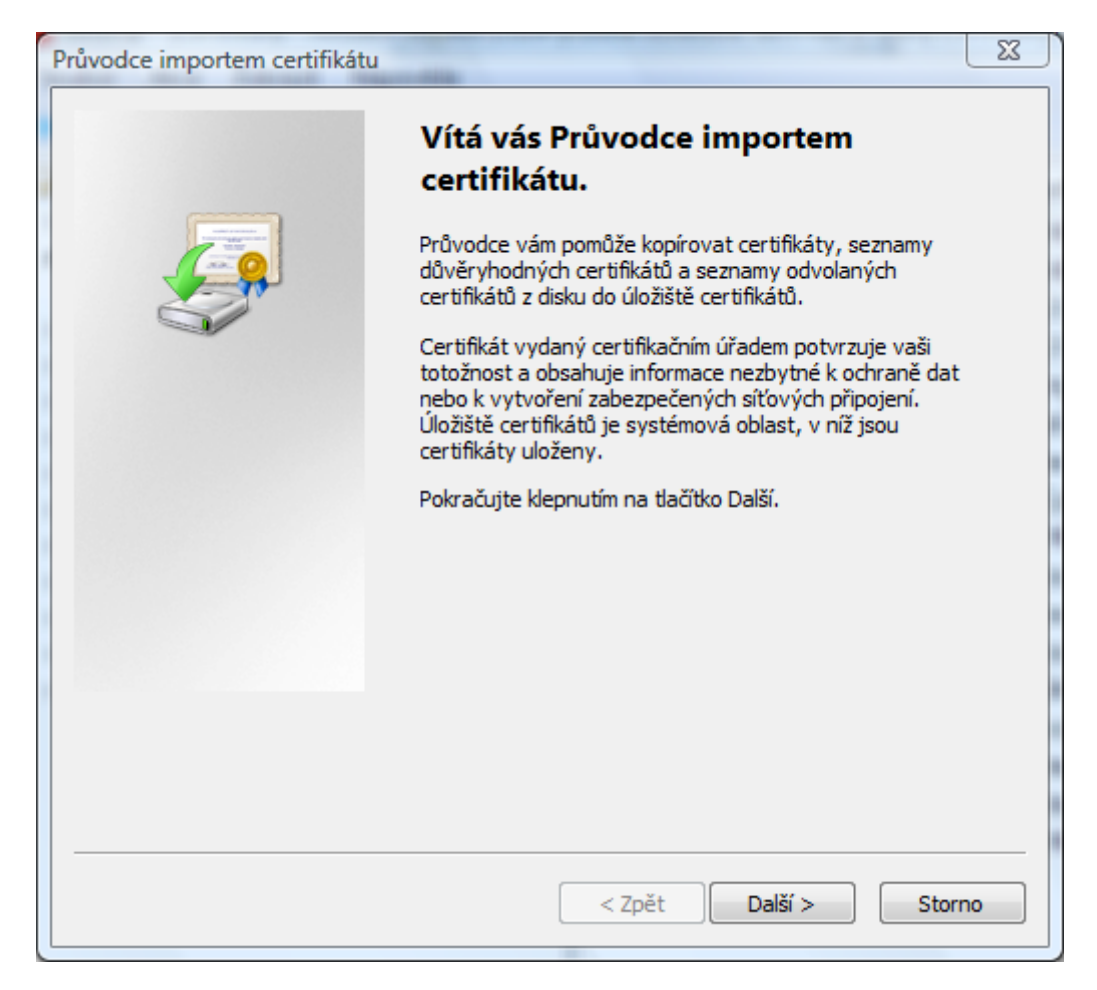

**13.** klepněte na tlačítko **"Procházet**" a vyberte soubor s certifikátem, který jste si předem uložili na Váš počítač a klepněte na tlačítko **"Další**".

| Průvo | dce importem certifikátu                                                                           | X  |
|-------|----------------------------------------------------------------------------------------------------|----|
| In    | nportovat soubor                                                                                   |    |
|       | Zadejte soubor, který chcete importovat.                                                           |    |
|       |                                                                                                    |    |
|       | Název souboru:                                                                                     |    |
|       | Procházet                                                                                          |    |
|       | Poznámka: V jednom souboru je možné uložit více než jeden certifikát v následujících<br>formátech: |    |
|       | Formát Personal Information Exchange - PKCS č. 12 (PFX, P12)                                       |    |
|       | Certifikáty standardu Cryptographic Message Syntax Standard - PKCS č. 7 (P7B)                      |    |
|       | Serializované úložiště certifikátů (SST)                                                           |    |
|       |                                                                                                    |    |
|       |                                                                                                    |    |
|       |                                                                                                    |    |
| Da    | elší informace o formátech souborů certifikátů                                                     |    |
|       |                                                                                                    |    |
|       |                                                                                                    |    |
| -     |                                                                                                    |    |
|       | < Zpět Další > Stor                                                                                | no |

14. následuje stejný postup jako v bodu 4.

**15.** tímto proběhla správní instalace certifikátu "AddTrust External CA Root" na Váš počítač.